|            | ใบความรู้                                        | หน่วยการเรียนที่ 4.2          |   |         |
|------------|--------------------------------------------------|-------------------------------|---|---------|
|            | รหัสวิชา 2001- 0001 วิชาคอมพิวเตอร์เพื่องานอาชีพ | ระดับ ปวช. 2 จำนวน 2 หน่วยกิต |   |         |
|            | ชื่อหน่วย การทำงานกับเวิร์กชีต                   | จำนวน                         | 3 | ชั่วโมง |
| ชื่อเรื่อง | การทำงานกับเวิร์กชีต                             | จำนวน                         | 1 | สัปดาห์ |

#### จุดประสงค์การเรียนรู้

- สามารถเลือกเซลล์หรือกลุ่มเซลล์ ได้
- 2. สามารถปรับขนาดช่องตารางได้
- 3. สามารถคัดลอกและย้ายข้อมูลได้
- 4. สามารถจัดการแถว คอลัมน์ เซลล์ได้

# เนื้อหาสาระ

#### การกรอกข้อมูลในเซล

เมื่อเข้าสู่ Excel โปรแกรมจะสร้างเวิร์กบุกใหม่ให้โดยอัตโนมัติพร้อมทั้งตั้งชื่อว่า 'Book1" โดยจะ เริ่มการทำงานที่ "Sheet 1" และเซลที่กำลังเลือกจะเป็นเซล A1 เสมอ เวิร์คชิตนี้จะว่างอยู่ ซึ่งคุณสามารถจะ ใส่ข้อมูลที่ต้องการลงไปในตำแหน่งที่ต้องการได้ดังนี้

ใส่ข้อมูลในเซล

- 1. คลิกเลือกเซลที่จะใส่ข้อมูล
- 2. พิมพ์ข้อความที่ต้องการแล้วกคคีย์

# เลือกกลุ่มเซลก่อนพิมพ์

การใส่ข้อมูลด้วยวิธีนี้จะเป็นการเลือกเซลเป้าหมายที่คุณใส่ข้อมูลไว้ล่วงหน้าก่อน จากนั้นค่อยพิมพ์ ข้อมูลลงไปในเซลที่เลือกเอาไว้

# เลือกกลุ่มเซลก่อนพิมพ์

การใส่ข้อมูลด้วยวิธีนี้จะเป็นการเลือกเซลเป้าหมายที่คุณจะใส่ไว้ก่อนล่วงหน้า จากนั้นค่อยพิมพ์ ข้อมูลไปในเซลที่เลือกเอาไว้

### ป้อนข้อมูลหมายๆเซลพร้อมกัน

หากต้องการป้อนข้อมูลที่เหมือนกันหลายๆเซลพร้อมกันทีเดียว เพื่อกวามสะควกกุณอาจพิมพ์ ข้อมูลทีเดียวแล้วใส่ไปหลายๆเซลได้โดยพิมพ์ซ้ำหรือสั่งก๊อปปี้ให้เสียเวลา

# ป้อนข้อมูลพร้อมกันหลายๆเวิร์คชิต

นอกจากการป้อนข้อมูลพร้อมกันทีเดียวหลายๆเซลแล้ว คุณสามารถป้อนข้อมูลพร้อมกันหลายๆ เวิร์คชิตได้ ซึ่งอาจจะใช้ในกรณีที่ในแต่ละเวิร์คชิตนั้นมีโครงสร้างของจ้อมูลที่เหมือนกัน อาจจะแต่งต่างที่ รายละเอียดภายใน เช่น ตารางแสดงรายคารสรุปการงายในแต่ละเดือน ซึ่งจะมีชื่อสินก้าที่เหมือนกัน แต่ ยอดงายต่างกัน เป็นต้น หากคุณต้องการประหยัดเวลาในการป้อนก็สั่งป้อนทีเดียวได้ดังนี้

- คลิกที่เซลใดๆบนเวิร์คชีตหนึ่ง ก็จะเป็นการยกเลิกการจะกลุ่มเวิร์คชีต

#### การเลือกเซล

ในการทำงานต่างๆกับเซลไม่ว่าจะเป็นการป้อนข้อมูล ลบ จัดรูปแบบ คัดลอก เคลื่อนย้าย หรือ คำนวณ เราจำเป็นต้องกำหนดเป้าหมายในการทำงานหรือการใช้คำสั่งก่อน ซึ่งจะเรียกว่า "การเลือกเซล" โดยเลือกได้ตั้งแต่ 1 เซลไปจนถึงหลายๆเซลต่อเนื่องหรือไม่ต้อเนื่องกันก็ได้ โดยวิธีการเลือกได้หลายวิธีทั้ง แบบที่ใช้เมาส์และใช้กำสั่งดังต่อไปนี้

เลือกกลุ่มแบบต่อเนื่อง

การคลิกลากคลุมด้วยเมาส์จะ ได้พื้นที่ของเซลเป็นมืนสี่เหลี่ยมเสมอ

### การเลือกแถวและคอลัมน์

นอกจากเลือกพื้นที่แบบเซลแล้ว ยังสามารถเลือกพื้นที่การทำงานทั้งแถวและทั้งคอลัมน์ได้ ซึ่งจะใช้ สำหรับแต่งข้อมูล ปรับแต่งแถวและคอลัมน์โคยมีผลทั้งแถวหรือคอลัมน์ที่เลือก คุณจึงควรระมัดระวังการ ใช้คำสั่งกับการเลือกแบบนี้ด้วย เหมาะสำหรับการปรับย่อ – ขยายความกว้าง ลบ หรือแทรกแถวและคอลัมน์ ควรใช้กับคำสั่งสำหรับการจัดรูปแบบ เช่น ใส่สีพื้นหรือีกรอบ เพราะจะมีผลกับเซลในเวิร์คชีตจำนวนมาก อาจจะทำให้เครื่องประมวลผลไม่ได้หรือแฮงค์ไปเลย การเลือกในแบบต่างๆทำได้ดังนี้

# เลือกเซลทั้งแถวหรือหลายแถว

การเลือกแถวจะหมายถึง การเลือกเซลที่อยู่ภายใต้ ทุกๆคอลัมน์ตั้งแต่คอลัมน์ A ไปจนถึงคอลัมน์ XFD (16,384 คอลัมน์) **เลือกแถวที่ไม่ต่อเนื่อง** หากต้องการเลือกหลายๆแถวที่ไม่ได้อยู่ติดกัน ให้เลือกแถวแรกแล้วกดคีย์ Ctrl ค้างไว้ จากนั้นไป กลิกเลือกแถวอื่นๆเพิ่มได้ **เลือกเซลทั้งคอลัมน์หรือหายคอลัมน์** การเลือกคอลัมน์จะหมายถึง การเลือกเซลที่อยู่ภายใต้คอลัมน์นั้นทั้งหมดทุกๆแถว ตั้งแต่แถวที่ 1

ไปจนถึงแถว 1048578

- เมื่อกลิกที่ชื่อกอลัมน์จะหมายถึง เลือกกอลัมน์นั้นกอลัมน์เดียว แต่ถ้าต้องการเลือกหลายๆกอลัมน์กี กลิกไปทางซ้ายหรืองวาไปเลือกกอลัมน์อื่นๆที่อยู่ติดกันแบบหลายๆกอลัมน์
- การเลือกหลายๆคอลัมน์ที่อยู่ติดกันทำได้อีกวิธีหนึ่งคือ คลิกที่คอลัมน์แรกจากนั้นให้กดคีย์ Shift
  ด้างไว้แล้วไปคลิกที่คอลัมน์สุดท้ายก็จะได้คอลัมน์ที่อยู่ต่อเนื่องกันหลายๆคอลัมน์

# เลือกคอลัมน์ที่ไม่ต่อเนื่อง

หากต้องการเลือกหลายๆคอลัมน์ที่ไม่ได้อยู่ติดกัน ให้กลิกเลือกคอลัมน์แรกก่อน จากนั้นกดกีย์ Ctrl ก้างไว้ แล้วกลิกเลือกที่ชื่อกอลัมน์อื่นๆ เพิ่มได้

### เลือกเซลทั้งเวิร์คชิต

คลิกที่มุม เวิร์คชีต ตรงจุคที่ชื่อแถวตัดกับชื่อคอลัมน์ เซลเวิร์คชีตจะถูกเลือกพร้อมกันทั้งหมด หรือ กค Ctrl + A

#### การแก้ไขข้อมูลในเซล

เมื่อพบว่าข้อมูลในเซลใคผิคพลาคก็มีวิธีแก้ไขโคยง่าย และถ้าเซลนั้นถูกนำไปใช้งานร่วมกันเซล อื่นๆด้วย Excel จะคำนวณตามสูตรที่ใส่ไว้เดิมอย่างถูกต้องเสมอ วิธีแก้ไขข้อมูลในเซลทำได้หลายแบบคังนี้ พิมพ์ทับของเดิม

โดยกลิกตรงเซลที่จะแก้ไขและพิมพ์ข้อมูลใหม่ทับลงไป เหมาะกับข้อมูลสั้นๆ หรือตัวเลขต่างๆ นำ<mark>ข้อมูลเก่าขึ้นมาแก้ไข</mark>

คลิกในเซลที่จะแก้ไขแล้วกคคีย์ F2 ซึ่ง Excel จะเข้าสู้โหมคแก้ไช (Edit) (สังเกตที่แถบสถานะ ด้านล่างซ้ายสุด) จะมีเคอร์เซอร์อยู่ที่ท้ายข้อมูลในเซล จากนั้นค่อยๆใช้ปุ่มลูกศรเลื่อนเคอร์เซอร์ไปแก้ไขตรง จุดที่ต้องการหรือเลื่อนเมาส์ที่มีรูปเป็น I ที่เรียกว่า ไอบีม (I-beam) ไปคลิกที่ตรงตำแหน่งที่จะแก้ไข

- สำหรับเซลที่เป็นสูตรคำนวณจะแตกต่างไปเล็กน้อยคือ เมื่อกดคีย์ F2 แล้ว Excel จะแสดงสูตร คำนวณใก้แก้ไขแทน

### ข้อมูลประเภทต่างๆ

ข้อมูลที่ใส่ลงในเซลแบ่งได้หลายประเภท เช่น ข้อความ ตัวเลขหรือวันที่ การนำมาใช้งานก็ขึ้นอยู่ กับวัตถุประสงค์ของผู้ใช้งาน เช่น การกรอกตัวเลขที่เลือกได้ว่าจะใช้คำนวณหรือไม่ เป็นต้น ซึ่งจะแบ่ง ประเภทของข้อมูลทำได้

### ข้อมูลประเภทข้อความ (Text)

ข้อมูลในกลุ่มนี้เป็นข้อความที่มีทั้งภาษาไทยและภาษาอังกฤษ เช่น รายชื่อลูกค้า รหัสสมาชิก และ Total เป็นต้น รวมถึงตัวเลขที่ไม่ได้ใช้ในการคำนวณ เช่น รหัสไปรษณีย์ เลขบัตรประจำตัวประชาชน หือ เบอร์โทรศัพท์ เป็นต้น โดยปกติเมื่อเราป้อนข้อความลงไปในเซล ข้อความจะชิดอยู่ด้านซ้ายเซลเสมอ (ยกเว้นจะมีการใช้กำสั่งจัดให้อยู่ตำแหน่งอื่นไว้แล้ว)

หากคุณป้อนตัวเลขโดยใส่เครื่องหมาย ' (Single code) นำหน้า เช่น '10113 โปรแกรมจะมองตัวเลขนั้น
 เป็นข้อความ (Text) และจะขึ้นสัญลักษณ์แจ้งผิดพลาดที่มุมเซลนั้น (สามเหลี่ยมสีเขียว) พร้อมกับ
 ตัวเลือกให้แก้ไขตัวเลขชุดนี้ให้ถูกต้องด้วย

#### ข้อมูลประเภทตัวเลข

ตัวเลขใน Excel เป็นจำนวนของสิ่งต่างๆ เช่น จำนวนสินค้า คะแนนนักเรียน ซึ่งตัวเลขเหล่านี้
 สามารถนำไปใช้คำนวณหาผลลัพธ์ได้ เช่น หาผลรวมหรือค่าเฉลี่ย เนื่องจากจำนวนในที่นี้อาจเป็น เศษส่วน
 ทศนิยม หรือจำนวนเต็มลบ โดยปกติตัวเลขพื้นฐานทั่วไปสามารถกรอกลงไปในเซลได้เลย (ตัวเลขจะชิด
 ขวาเสมอ) แต่ถ้าต้องการตัวเลขในลักษณะจำเพราะอาจต้องกำหนดค่าที่ชัดเจน โดยคลิกเซลตัวเลขแล้วเลือก
 รุปแบบของเซลในกลุ่มกำสั่ง Number เพื่อให้โปรแกรมแสดงค่าที่แตกต่างกันดังนี้
 รูปแบบของตัวเองตัวเลขจะแสดงผลแตกต่างกัน เช่น Number จะเพิ่มทศนิยม 2 ตำแหน่ง
 Accounting เพิ่มทศนิยม 2 ตำแหน่งและใส่กอมม่า โดยที่มีสกุลเงินเป็น \$ ซิดซ้ายของเซล ซึ่งคุณสามารถ
 เปลี่ยนค่าสกุลเงินบาทไทย ฿ หรือสกุลเงินอื่นๆภายหลังได้

- เกรื่องหมายคอมม่า (,) หรือเลข 0 หลังจุดทศนิยมนั้น ไม่ควรพิมพ์เอง เพราะจะทำให้เสียเวลาและ
  อาจเกิดความผิดพลาดได้ง่ายๆ ให้กำหนดที่รูปแบบของเซลแทน
- การกำหนดตัวเลขให้เป็นข้อความ เช่น รหัส 0021 นั้นให้คลิกที่เซลแล้วเลือกรูปแบบเป็น Text ซึ่ง จะทำให้ตัวเลขในเซลนั้นเป็นข้อความ
- เมื่อใช้รูปแบบเซลเป็นแบบ Currency หรือ Account นั้น โปรแกรมจะใส่สกุลเงินมาเป็น \$ ซึ่ง สามารถเปลี่ยนให้เป็นสกุลเงินบาทไทยในภายหลังได้

### ข้อมูลประเภทวันที่

นอกจากข้อมูลที่เป็นข้อความและตัวเลขแล้ว ยังมีข้อมูลอีกแบบหนึ่งที่เรานิยมใช้กันมากคือ ข้อมูล ชนิดวันที่ โดยปกติค่าเริ่มต้นการทำงานจองโปรแกรมจะเป็นวันที่สากลเสมอ เช่น เมื่อพิมพ์ 10/04/51 หมายถึง วันที่ 10 เมษายน 1951 ไม่ใช่ 2551 ตามที่ร้าเข้าใจ ซึ่งอันดับแรกอาจจะเปลี่ยนวันที่แบบไทย ภายหลัง หรับวิธใส่ข้อมูลวันที่ทำได้ดังนี้

- เมื่อพิมพ์วันที่ไปแล้ว เช่น 7/7/07 ผลลัพธ์ก็จะแสดงในรูป Short date จนกว่าจะใช้คำสั่งจัครูปแบบ ตัวเลขด้วย Format Number เปลี่ยนให้เป็นรูปแบบอื่น การกรอกข้อมูลเวลาอาจพิมพ์เป็น วันที่-ชื่อเดือน ชื่อเดือน-วันที่ หรือ ชื่อเดือน/วันที่ เช่นพิมพ์ 1/Oct
 ลงในเซล ก็จะ ได้ผลลัพธ์เป็น 01-Oct ซึ่งสามารถเปลี่ยนรูปแบบในภายหลังได้เช่นเดียวกัน

#### ข้อมูลประเภทเวลา

เวลาเป็นข้อมูลตัวเลขอีกประเภทหนึ่งซึ่งสามารถจัดให้อยู่ในรูปต่างๆได้ โดยพิมพ์ตัวเลขกั่นด้วย เครื่องหมาย : (colon) ดังนี้

เมื่อพิมพ์เวลาลงไปในเซลแล้วกคคีย์ Enter ข้อมูลในเซลจะถูกจัดขวา บนเซลเห็นเป็นตัวเลข เช่น
 10:30 เมื่อดูที่แถบสูตรจะเห็นเป็นเวลาแบบเต็มรูปแบบ (ชั่วโมง: วินาที AM หรือ PM) แม้ว่าข้อมูล
 จะเปลี่ยนจากรูปแบบตัวเลขเป็น Custom ก็ตาม คุณสามารถเปลี่ยนรูปแบบข้อมูลในเซลให้แสดงผล
 ในรูปแบบที่ต้องการ